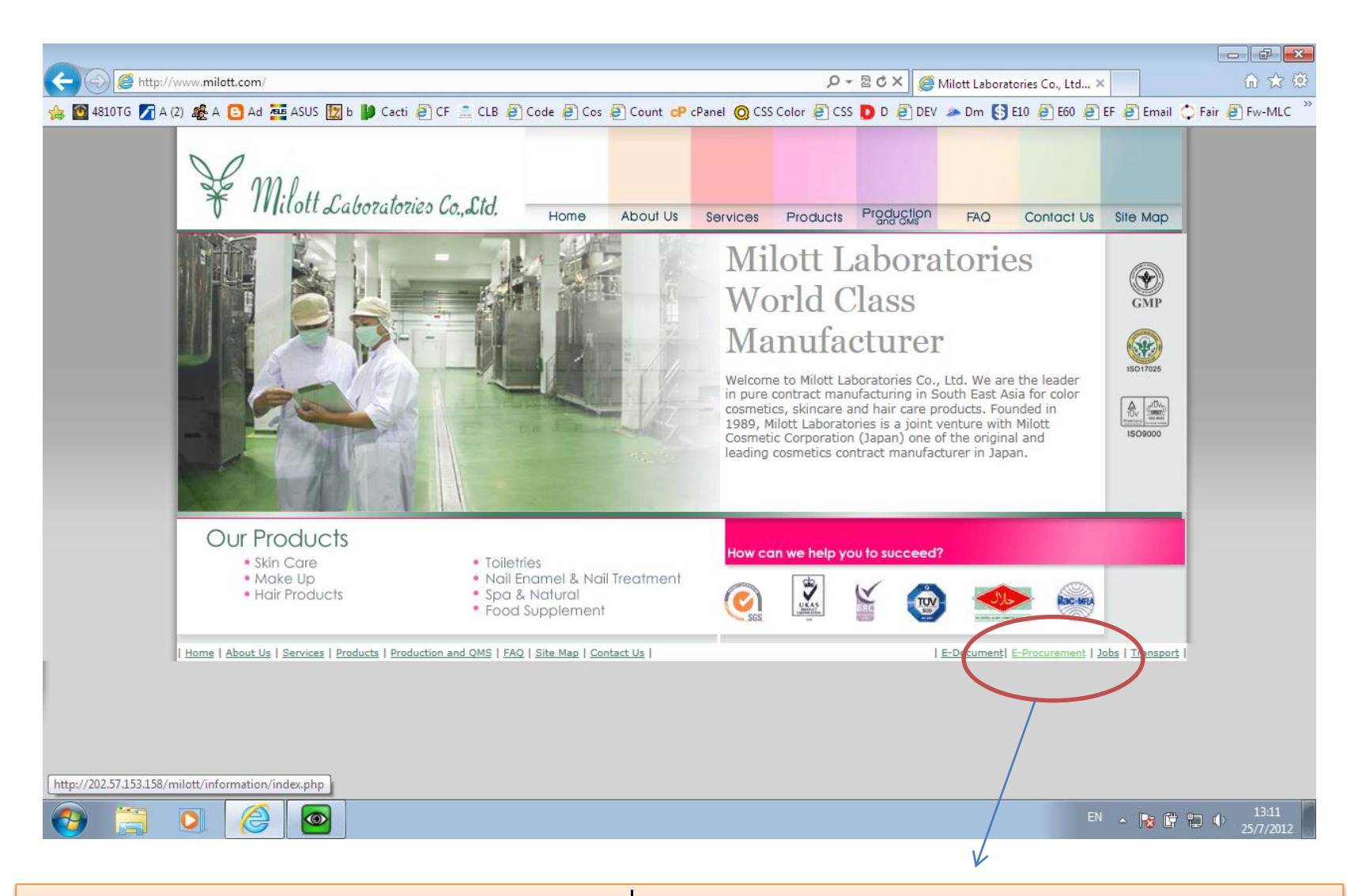

การเข้าใช้โปรแกรม E-Order หรือที่เรียกใหม่ว่า E-Procurement ให้เข้า ไปที่ <u>www.milott.com</u> Click เลือก E-Procurement

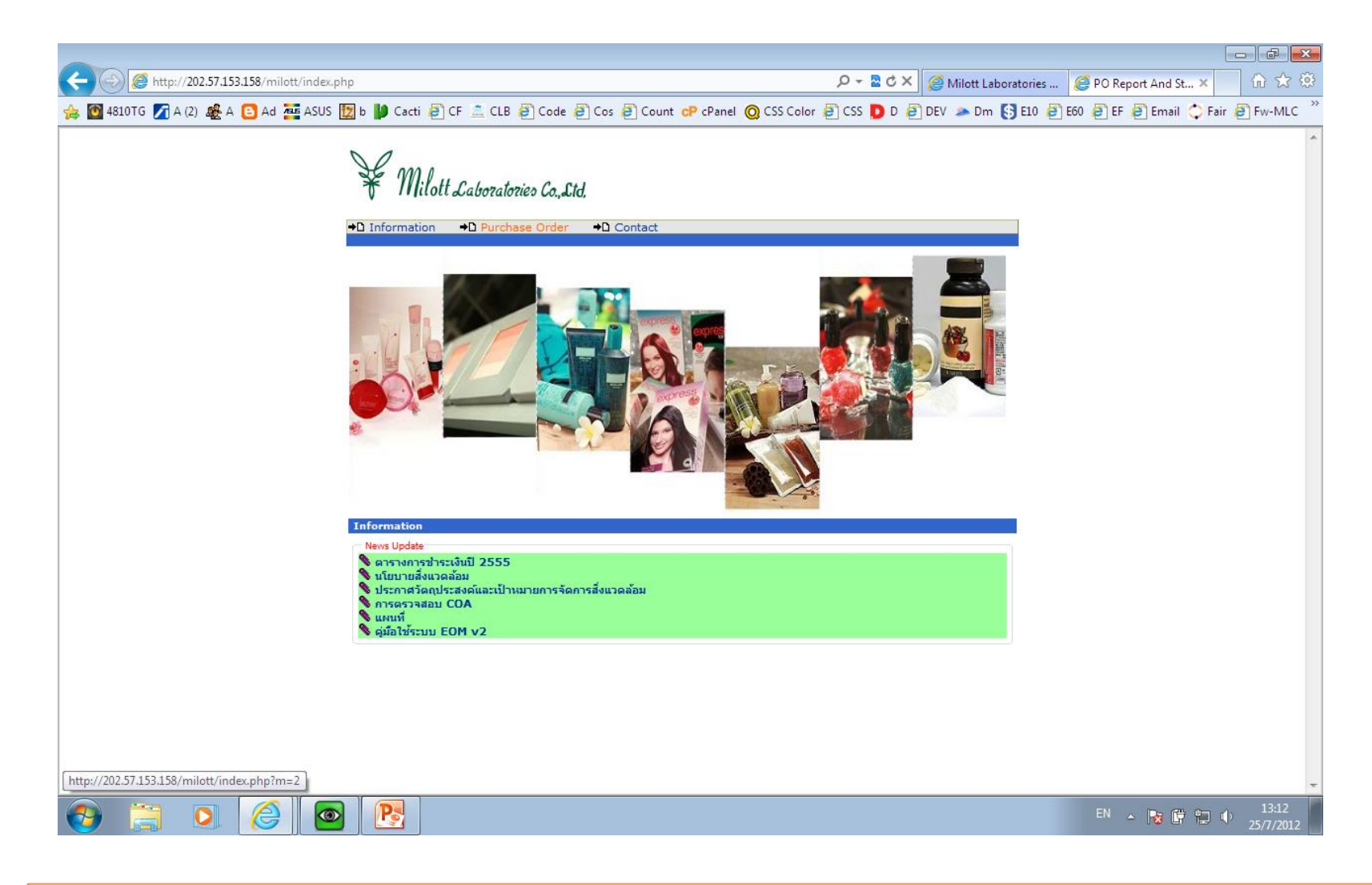

เมื่อ Click E-Procurement เข้ามาจะพบหน้า Information เป็นข้อมูล ที่ ประชาสัมพันธ์ ต่างๆ

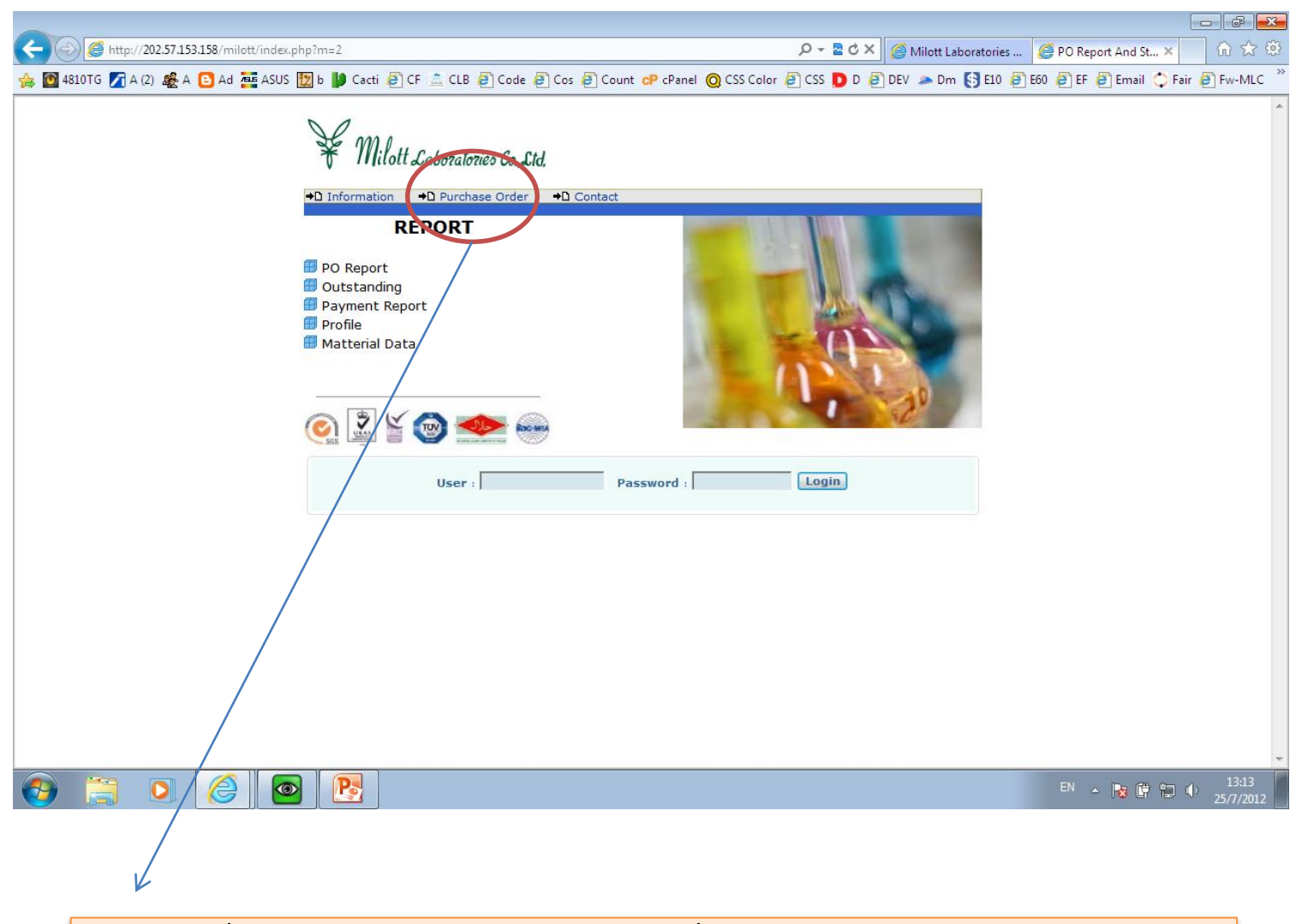

## Clickที่ Purchase Order เมื่อต้องการเข้าใช้งานโปรแกรม

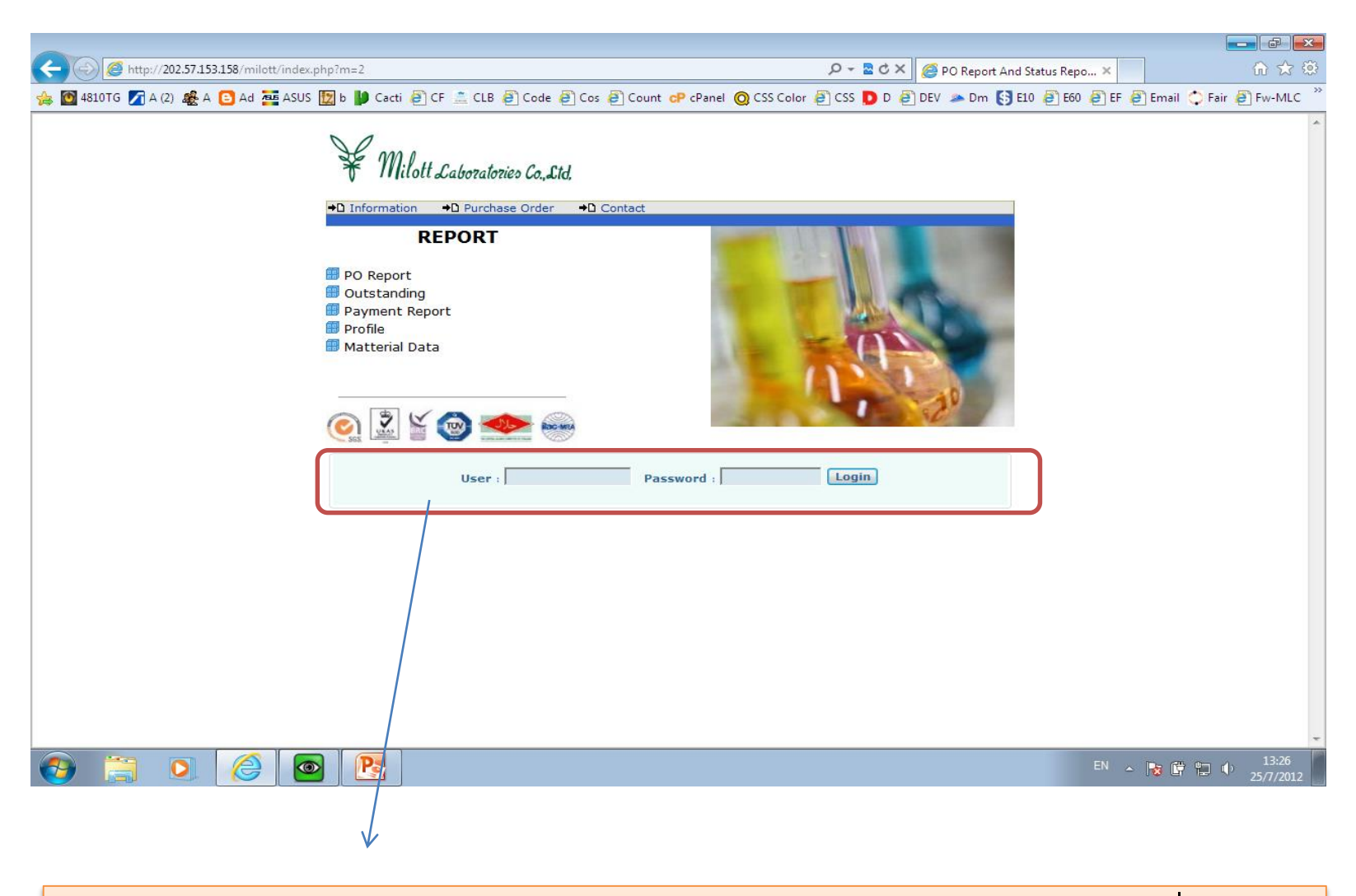

และให้กรอก User และ กรอก Password สำหรับ Login เพื่อ ยืนยันตัวตน ของแต่ละ Account

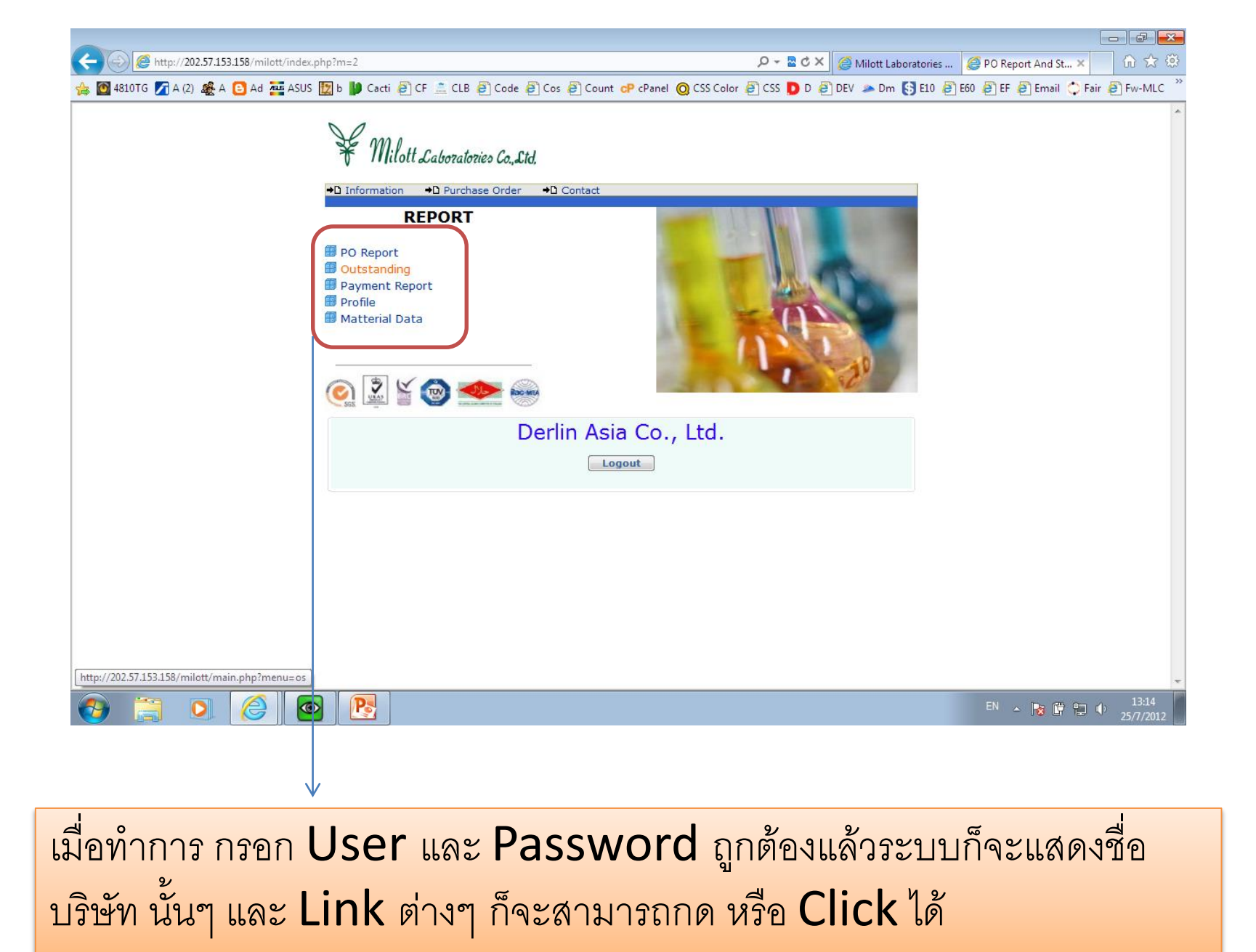

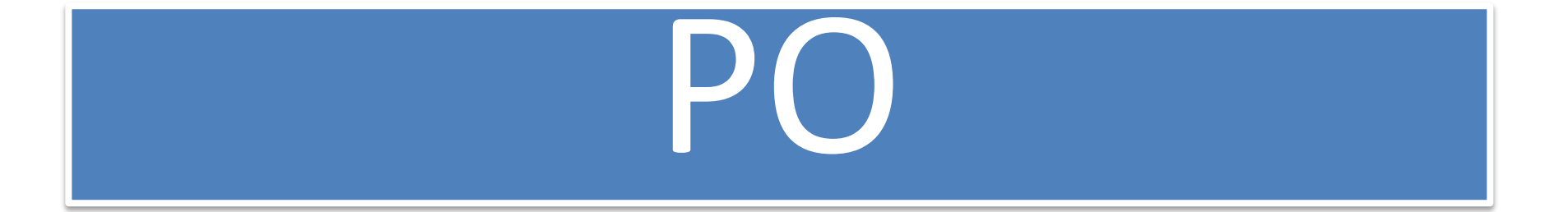

|                                          | i=po&report_type=PURCHA           |                                      | O - ≥ C × 6 E-order      | ×                                        | × € _                |
|------------------------------------------|-----------------------------------|--------------------------------------|--------------------------|------------------------------------------|----------------------|
| 🚖 🔯 4810TG 🌈 A (2) 🧟 A 🕒 Ad 🚈 ASUS 🗽 b 🕌 | ) Cacti 🧃 CF 🚞 CLB 🧃 Code 🧃 Cos 🧃 | Count <b>cP</b> cPanel 🔘 CSS Color 🧃 | CSS D D 🖉 DEV 🔈 Dm 🚯 E10 | ) 🧃 E60 🦉 EF 🖉 Email 🔅                   | Fair 🧃 Fw-MLC 🏾 🔅    |
| Main PO Report Outstanding Payment       | Report Profile Logout             |                                      |                          |                                          | *                    |
| Sort By New V Display 28 V Go.           | Remark                            | Supplier                             | Rec Datetime             | Contact By                               | CFM Status           |
| Total : O Recorde [Page 1 / 0 ]<br>[]    |                                   |                                      |                          | le le le le le le le le le le le le le l |                      |
|                                          |                                   |                                      |                          |                                          |                      |
| เมื่อ Click                              | Link Menu                         | ใดๆ เข้ามาก็จ                        | ะมาพบ Me                 | <mark>nu</mark> อื่นๆด้ว                 | <u>)</u> ខ           |
| หน้านี้ PO                               | Report จะแส                       | ดงข้อมูล Def                         | ault State               | us New                                   |                      |
| หรือที่ยังไม่เ                           | ปิด แสดงในหน้าเ                   | ້ <mark>້ 28 Recc</mark>             | ord                      |                                          |                      |
|                                          |                                   |                                      |                          |                                          |                      |
|                                          |                                   |                                      |                          |                                          |                      |
|                                          |                                   |                                      |                          |                                          |                      |
|                                          |                                   |                                      |                          |                                          | Ŧ                    |
|                                          |                                   |                                      |                          | EN 🔺 😼 🛱 🖞                               | 13:14<br>• 25/7/2012 |

หน้านี้จะแสดงข้อมูลที่ มีการ Click เปิดดูแล้ว ส่วน Tab สี่เหลือง จะแสดง Status การ Confirm Status ของ PO นั้นๆว่า Confirm ครบทุกรายการแล้วหรือยัง

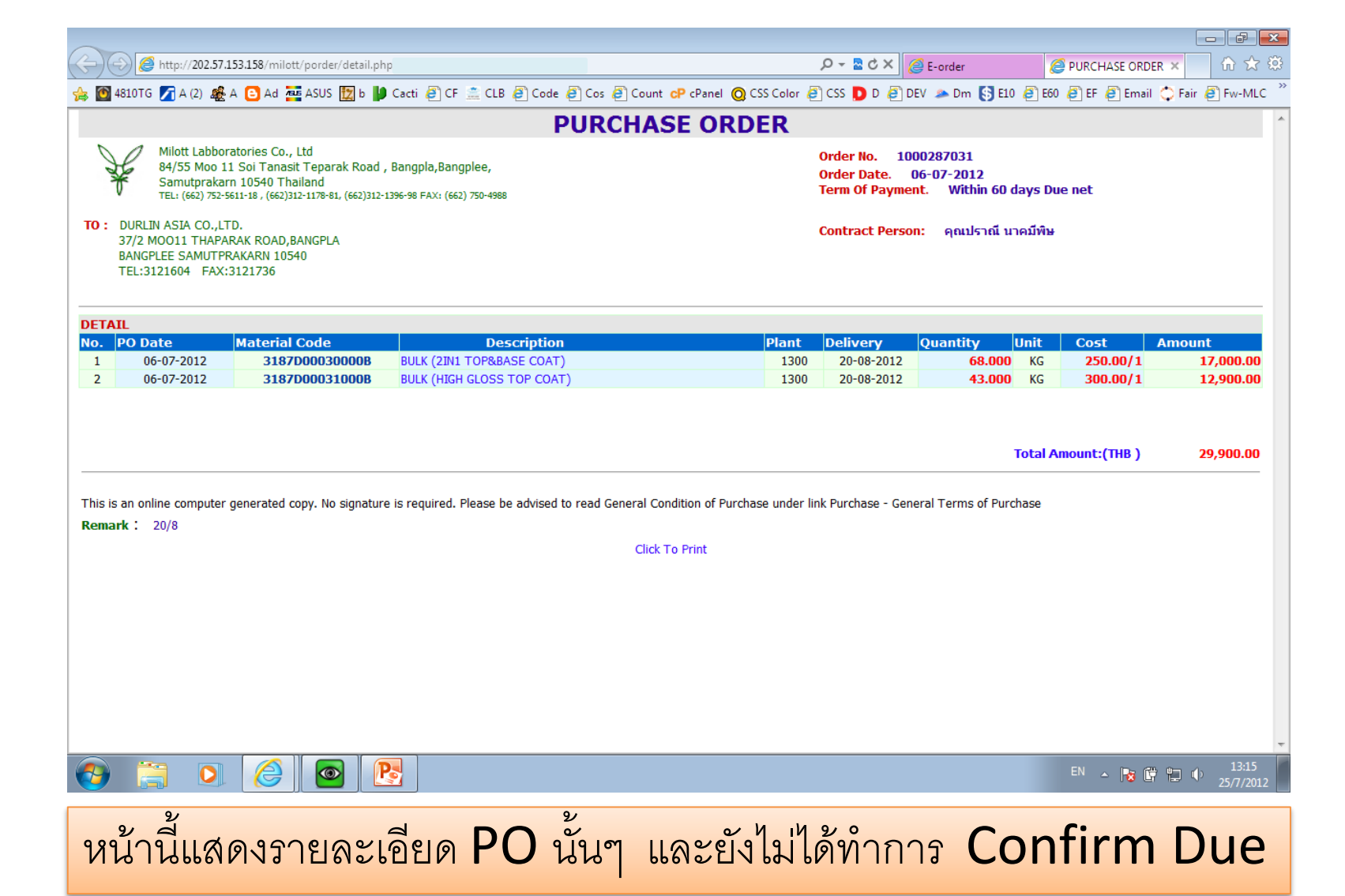

| _  |                   |                                                                                                    |                                                                                  |                                    |
|----|-------------------|----------------------------------------------------------------------------------------------------|----------------------------------------------------------------------------------|------------------------------------|
| ÷  |                   | http://202.57.153.158/milott/porder/detail.php                                                                                                    | タ マ 🗟 Ċ × 🛛 🥔 E-order                                                            | Se purchase order 🗙 🔐 🔂 😒          |
| 5  | <b>)</b> 4810TG   | 🌠 A (2) 🍇 A 🔁 Ad 🔤 ASUS 🗽 b 🐌 Cacti 🗿 CF 🏯 CLB 🗿 Code 🗿 Cos 🖨 Count 🕫 cPanel 🔘 C                                                                                                    | SS Color 🧧 CSS D D 🧉 DEV 🔈 Dm 🚯 E10 🤞                                            | 🗿 E60 🧉 EF 🧧 Email 🔷 Fair 🧃 Fw-MLC |
|    |                   | PURCHASE ORD                                                                                                    | ER                                                                               |                                    |
| 1  | ¥                 | Milott Labboratories Co., Ltd<br>84/55 Moo 11 Soi Tanasit Teparak Road , Bangpla,Bangplee,<br>Samutprakarn 10540 Thailand<br>TEL: (662) 752-5611-18 , (662)312-1178-81, (662)312-1396-98 FAX: (662) 750-4988 | Order No. 1000287031<br>Order Date. 06-07-2012<br>Term Of Payment. Within 60 day | ys Due net                         |
| то | : DURLI<br>37/2 M | N ASIA CO.,LTD.<br>IOO11 THAPARAK ROAD.BANGPLA                                                                                                    | Contract Person: คุณปราณี นาค                                                    | มีพิษ                              |

BANGPLEE SAMUTPRAKARN 10540 TEL:3121604 FAX:3121736

- 6 ×

| IPO Date Material Code Description Plant Delivery Quantity Unit Cost Amount   06-07-2012 3187D00030000B BULK (21H1 TOPRARSE COAT) 1300 20-08-2012 68.000 KG 250.00/1 17.000   10m: 0 K 06-07-2012 3187D00031000B BULK (HIGH GLOSS TOP COAT) 1300 20-08-2012 43.000 KG 300.00/1 12,900   nmm Delivery Date : 20-08-2012 Xemark : Immediate Immediate Immediate Immediate Immediate Immediate   66-07-2012 3187D00031000B BULK (HIGH GLOSS TOP COAT) 1300 20-08-2012 43.000 KG 300.00/1 12,900   Immediate Immediate Immediate Immediate Immediate Immediate Immediate Immediate Immediate   06-07-2012 3187D00031000B BULK (HIGH GLOSS TOP COAT) 1300 20-08-2012 43.000 KG 300.00/1 12,900   Immediate Immediate Immediate Immediate Immediate Immediate Immediate Immediate Immediate   Immediate Immediate Immediate Immediate Immediate Immediate Immediate Immediate Immediate   Immediate Immediate Immediate Immediate Immediate Immediate Immediate Immediate   Immediate Immediate Immediate Immediate Immediate Immediate Immediate Immediate   Immediate Immediate Immediate                                                                                                    | ETAIL                      |                             |                             |                                         |                                              |                |                   |                   |         |               |                        |
|----------------------------------------------------------------------------------------------------|----------------------------|-----------------------------|-----------------------------|-----------------------------------------|----------------------------------------------|----------------|-------------------|-------------------|---------|---------------|------------------------|
| 06-07-2012       3187D00030000B       BULK (2IN1 TOP&BASE COAT)       1300       20-08-2012       68.000       KG       250.00/1       17.000         06-07-2012       3187D00031000B       BULK (HIGH GLOSS TOP COAT)       1300       20-08-2012       43.000       KG       300.00/1       12.900         nrm       Delivery Date : 20-08-2012       Remark :       Image: Comparison of the comparison of the comp                                                                                                    | o. P(                      | ) Date                      | Material Code               | Description                             |                                              | Plant          | Delivery          | Quantity          | Unit    | Cost          | Amount                 |
| iffirm:       OK         06-07-2012       3187D00031000B       BULK (HIGH GLOSS TOP COAT)       1300       20-08-2012       43.000       KG       300.00/1       12,90C         hrim Delivery Date :       20-08-2012       Remark ::       Save       Total Amount:(THB)       29,90C         s is an online computer generated copy. No signature is required. Please be advised to read General Condition of Purchase under link Purchase - General Terms of Purchase       Click To Print       Click To Print         Click To Print       Image: Click To Print       Image: Click To Print       Image: Click To Print       Image: Click To Print                                                                                                    | 1                          | 06-07-2012                  | 3187D00030000B              | BULK (2IN1 TOP&BASE COAT)               |                                              | 1300           | 20-08-2012        | 68.000            | KG      | 250.00/1      | 17,000.0               |
| 06-07-2012       3187D000310008       BULK (HIGH GLOSS TOP COAT)       1300       20-08-2012       43.000       KG       300.00/1       12,900         NIME       Image: Computer State in the image: Computer State in the image | onfirm                     | : OK                        |                             |                                         |                                              |                |                   |                   |         |               |                        |
| Inim Delivery Date : 20-05-2012 Remark : Total Amount: (THB ) 29,900<br>s is an online computer generated copy. No signature is required. Please be advised to read General Condition of Purchase under link Purchase - General Terms of Purchase<br>nark : 20/8 Click To Print N ~ N @ D 0 0 0 0 0 0 0 0 0 0 0 0 0 0 0 0 0 0                                                                                                    | 2                          | 06-07-2012                  | 3187D00031000B              | BULK (HIGH GLOSS TOP COAT)              |                                              | 1300           | 20-08-2012        | 43.000            | KG      | 300.00/1      | 12,900.                |
|                                                                                                    | nis is ar<br>e <b>mark</b> | n online computer<br>: 20/8 | generated copy. No signatur | e is required. Please be advised to rea | d General Condition of Pur<br>Click To Print | chase under li | ık Purchase - Gen | eral Terms of Pur | Total A | umount:(THB ) | 29,900.                |
|                                                                                                    | )                          |                             |                             | 8                                       |                                              |                |                   |                   |         | EN 🔺 😼 (      | 13<br>13<br>14<br>15/7 |

หน้านี้ ทำการ Confirm ไปแล้วหนึ่งรายการ และกำลังจะทำการ Confirm อีกหนึ่งรายการ

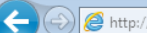

, 🔎 – 🗟 Ċ X 🔏 E-order

PURCHASE ORDER ×

🚖 🔯 4810TG 💋 A (2) 🤹 A 🖸 A d 🔤 ASUS 🕎 b 🔰 Cacti 🗿 CF 🏯 CLB 🗿 Code 🥘 Cos 🗿 Count <table-cell-rows> cPanel 🧿 CSS Color 🗿 CSS D D 🕘 DEV 🛥 Dm 🚺 E10 🗿 E60 🗿 EF 🗿 Email 🗘 Fair 🗿 Fw-MLC PURCHASE ORDER Milott Labboratories Co., Ltd Order No. 1000287031 84/55 Moo 11 Soi Tanasit Teparak Road , Bangpla, Bangplee, Order Date. 06-07-2012 Samutprakarn 10540 Thailand Term Of Payment. Within 60 days Due net TEL: (662) 752-5611-18 , (662)312-1178-81, (662)312-1396-98 FAX: (662) 750-4988 TO: DURLIN ASIA CO., LTD. Contract Person: คุณปราณี นาคมีพิษ 37/2 MOO11 THAPARAK ROAD, BANGPLA BANGPLEE SAMUTPRAKARN 10540 TEL:3121604 FAX:3121736 DETAIL No. PO Date Material Code Description Plant Delivery Quantity Unit Cost Amount 1 06-07-2012 3187D00030000B BULK (2IN1 TOP&BASE COAT) 1300 20-08-2012 68.000 KG 250.00/1 17.000.00 Confirm : OK BULK (HIGH GLOSS TOP COAT) 1300 2 06-07-2012 3187D00031000B 20-08-2012 43.000 KG 300.00/1 12,900.00 Save Confirm Delivery Date : 20-08-2012 Remark : Total Amount:(THB) 29,900.00 This is an online computer generated copy. No signature is required. Please be advised to read General Condition of Purchase under link Purchase - General Terms of Purchase Remark : 20/8 Click To Print P EN 🔺 🍡 📴 👘 👘 0 ให้ทำการ กด ปริ้น จาก ตรงนี้เท่านั้น

| 1 10<br>2 10<br>3 10<br>4 10<br>5 10 | 00287801               | 14-07-2012<br>14-07-2012 | 10/8                              | ดอบเอน |                  |                                       |      |           |
|--------------------------------------|------------------------|--------------------------|-----------------------------------|--------|------------------|---------------------------------------|------|-----------|
| 2 10<br>3 10<br>4 10<br>5 10         | 00287802               | 14-07-2012               |                                   | Mennon | 14-07-2012 13:01 | คุณปราณี นาคมีพิษ                     | N    | Open      |
| 3 10<br>4 10<br>5 10                 | 00287721               | 2. 07 2012               | 10/8                              | คุณแอน | 14-07-2012 13:01 | คุณปราณี นาคมีพิษ                     | N    | Open      |
| 4 10<br>5 10                         |                        | 13-07-2012               | ค่าจ้าง                           | คุณแอน | 13-07-2012 09:08 | คุณปราณี นาคมีพิษ                     | N    | Open      |
| 5 10                                 | 00287635               | 12-07-2012               | *                                 | คุณแอน | 12-07-2012 15:02 | คุณณัฐพงศ์ บุตรศรีสิงห์               | N    | Open      |
|                                      | 00287634               | 12-07-2012               | *                                 | คุณแอน | 12-07-2012 15:18 | คุณณัฐพงศ์ บุตรศรีสิงห์               | N    | Open      |
| 6 10                                 | 00287647               | 12-07-2012               | *                                 | คุณแอน | 12-07-2012 15:18 | คุณณัฐพงศ์ บุตรศรีสิงห์               | N    | Open      |
| 7 10                                 | 00287636               | 12-07-2012               | *                                 | คุณแอน | 12-07-2012 15:18 | คุณณัฐพงศ บุตรศรีสิงห์                | N    | Open      |
| 8 10                                 | 00287640               | 12-07-2012               | *                                 | คุณแอน | 12-07-2012 15:18 | คุณณัฐพงศ บุตรศรสงห                   | N    | Open      |
| 9 10                                 | 00287637               | 12-07-2012               | *                                 | คุณแอน | 12-07-2012 15:17 | คุณณฐพงศ บุตรศรสงห                    | N    | Open      |
| 10 10                                | 00287639               | 12-07-2012               | *                                 | คุณแอน | 12-07-2012 15:17 | คุณณฐพงศ บุตรศรสงห                    | N    | Open      |
| 11 10                                | 00287641               | 12-07-2012               | ↓<br>↓                            | คุณแอน | 12-07-2012 15:17 | คุณณฐพงศ บุตรศรสงห                    | N    | Open      |
| 12 10                                | 00287645               | 12-07-2012               | *                                 | คุณแอน | 12-07-2012 15:16 | คุณณฐพงศ บุตรศรสงห                    | N    | Open      |
| 14 10                                | 00287045               | 05-07-2012               | *<br>20 / 8                       | 911121 | 06-07-2012 13:10 | คุณณฐพงศ บุตรศรสงห                    |      | Cpen      |
| 15 10                                | 00207031               | 06-07-2012               | 20/8                              | 900020 | 06-07-2012 18:01 | ศุณบราณ แพมพุษ                        | -    | Chon      |
| 16 10                                | 00287030               | 30-06-2012               | *                                 | คุณแอน | 04-07-2012 18:01 | คุณปราณี นาคมพิษ<br>คุณปราณี นาคมีพิษ | v    | Chen      |
| 17 10                                | 00285143               | 18-06-2012               | 18/7                              | คุณแลน | 28-06-2012 14:32 | คุณปราณี นาคมีพิษ                     | V V  | Open      |
| 18 10                                | 00285142               | 18-06-2012               | 18/7                              | คุณแอน | 22-06-2012 14:32 | คุณปราณี นาคมีพิษ                     | N    | Open      |
| 19 10                                | 00283766               | 06-06-2012               | 25/6                              | คณแอน  | 18-06-2012 15:12 | คณปราณี นาคมีพิษ /                    | N    | Open      |
| 20 10                                | 00283701               | 05-06-2012               | 8/6                               | คณแอน  | 05-06-2012 18:17 | คณปราณี นาคมีพิษ                      | N    | Open      |
| 21 10                                | 00283282               | 30-05-2012               | ค่าจ้างผลิต                       | คณแอน  | 30-05-2012 17:17 | คุณปราณี นาคมีพิษ                     | N    | Open      |
| 22 10                                | 00283086               | 29-05-2012               | ค่าจ้างผลิต                       | คุณแอน | 29-05-2012 15:11 | คุณปราณี นาคมีพิษ                     | N    | Open      |
| 23 10                                | 00282064               | 21-05-2012               | 15/6 (ใช้ราคา 1 บาท เพื่อเปิด PO) | คุณแอน | 21-05-2012 10:02 | คุณปราณี นาคมีพิษ                     | N    | Open      |
| 24 10                                | 00282063               | 21-05-2012               | 15/6 (ใช้ราคา 1 บาทเพื่อเปิด PO)  | คุณแอน | 21-05-2012 10:02 | คุณปราณี นาคมีพิษ /                   | N    | Open      |
| 25 10                                | 00282022               | 19-05-2012               | 15/6 (ใช้ราคา 1 บาทเพื่อเปิด PO)  | คุณแอน | 21-05-2012 10:02 | คุณปราณี นาคมีพิษ 🦊                   | N    | Open      |
| 26 10                                | 00281834               | 17-05-2012               | 25/5                              | คุณแอน | 19-05-2012 15:25 | คุณปราณี นาคมีพิษ/                    | N    | Open      |
| 27 10                                | 00281835               | 17-05-2012               | 25/5                              | คุณแอน | 19-05-2012 15:25 | คุณปราณี นาคมีพิษ                     | N    | Open      |
| 28 10                                | 00281836               | 17-05-2012               | 25/5                              | คุณแอน | 19-05-2012 15:25 | คุณปราณี นาคมีพิษ                     | N    | Open      |
| otal : <b>31</b> Re<br>L 2 ] [ Next  | ecorde [Page 1 /<br>:] | 2]                       |                                   |        |                  |                                       |      |           |
|                                      |                        |                          |                                   |        |                  |                                       |      |           |
|                                      |                        |                          |                                   |        |                  |                                       | 1 നി | 13:18     |
| <b>9</b> (                           |                        |                          |                                   |        |                  |                                       | 2    | 25/7/2012 |
|                                      | •                      | <b>c</b> .               |                                   |        | <b>0</b> • •     |                                       |      |           |

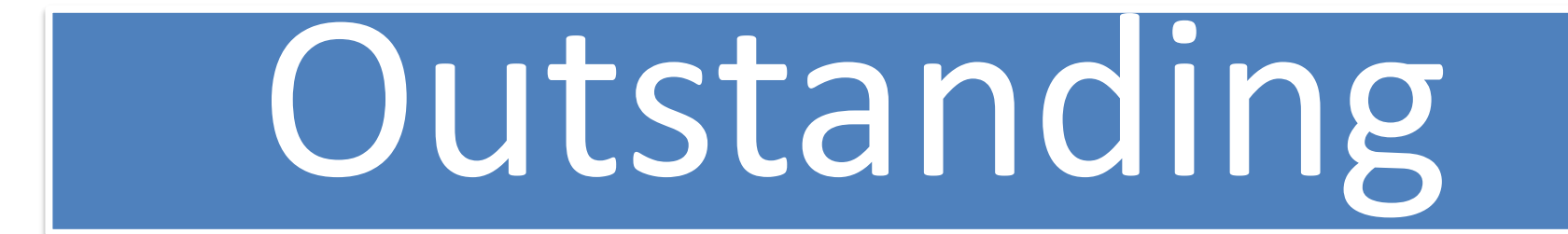

|                       |                                            |         |                                                |                         |            |        |                       |       |              |            | đ      | X    |
|-----------------------|--------------------------------------------|---------|------------------------------------------------|-------------------------|------------|--------|-----------------------|-------|--------------|------------|--------|------|
| $\leftarrow \bigcirc$ | 🎒 http:// <b>202.57.153.158</b> /milott/ma | in.php? | menu=os                                        | ۍ 🔤 🗕 ک                 | × 🖉 Milott | Labora | atories Co., <i>(</i> | E-ord | ler          | ×          | 💮 🗙    | 7 🔅  |
| File Edit             | View Favorites Tools Help                  |         |                                                |                         |            |        |                       |       |              |            |        |      |
| 👍 🙆 4810Т             | G 🌈 A (2) 🧟 A 🕒 Ad 🏧 AS                    | US 🕎    | b 🔰 Cacti 🗿 CF 🚞 CLB 🗿 Code 🗿 Cos 🗿 Count 😋 cP | Panel 🔘 CSS Color 🧃 CSS | D D 🥃 DEV  | 🔈 D    | m 🚯 E10 🧧 E           | 60 🧧  | 🛾 EF 🧧 Email | 🗘 Fair 🧧   | Fw-MI  | lc " |
| Main P                | O Report 🔹 Outstanding                     | Payn    | nent Report 🔹 Profile 🔹 Logout                 |                         |            |        |                       |       |              |            |        | -    |
| V-Inter Su            | pply Co., Ltd.                             |         |                                                |                         |            |        |                       |       | Docu         | ment No    | : 101  | 03   |
| PO                    | Material Code                              | Seq     | Trade Name                                     | Unit Price              | Qtys       | Unit   | Delivery Dat          | e 乡   | Confirm De   | liverry Da | ite Cl | hk _ |
| 1000070120            | 3045A00009000S                             | 10      | SEMI-CRYSTAL FRESH 40 gm                       | 299/1                   | 27         | KG     | 07-07-2005            | 1     | 07-07-200    | 5 Confir   | n 🗾    | N    |
| 1000287328            | 2006AWE02SR4                               | 10      | UNIT BOX- IN2IT WATERPROOF EYELINER            | 5.35/1                  | 5000       | PCS    | 01-01-2012            | 1     | 01-01-201    | 2 Confir   | n 🗾    | N _  |
| 1000283089            | 2112A279901J7R2                            | 30      | SHIPPER LABM/U PALETTE COLORS IN BLOOM         | 1/1                     | 200        | PCS    | 01-01-2012            | 1     | 01-01-201    | 2 Confir   | n 🗾    | N    |
| 1000283096            | 2112A487900J7                              | 40      | SHIPPER LABEL-SUPER.4 LIPGLOSS BONUS PAC       | 1/1                     | 160        | PCS    | 01-01-2012            | 1     | 31-07-201    | 2 Confir   | n N    | Y    |
| 1000250440            | 2187APSG0000P                              | 10      | PLASTIC LINER 2WAY FOUNDATION POWDER           | 0.8/1                   | 33320      | PCS    | 01-01-2012            | 1     | 01-01-201    | 2 Confir   | n 🗾    | N    |
| 1000250161            | 2187APSG0000SR3                            | 10      | UNIT BOX-SILKYWHITE 2WAY FOUNDATION            | 3.75/1                  | 32110      | PCS    | 01-01-2012            | 1     | 01-01-201    | 2 Confir   | n 🗾    | N    |
| 1000242064            | 200641 0 002001                            | 10      |                                                |                         |            |        |                       |       |              |            | _      |      |

หน้า Outstanding จะเป็นหน้าแสดง รายละเอียด PO ที่จะทำการ ซื้อขายกับ Milott ในอนาคต อันใกล้ ที่ทาง Milott ต้องการ คำตอบจาก Supplier ว่าการส่งของยังเป็นไปตาม Delivery Date ตามเดิมหรือไม่ โดย ถ้าเป็นไปตามเดิม ให้ Supplier กดปุ่ม Confirm หรือหากมีการเปลี่ยนแปลงให้เปลี่ยนวันที่ ตาม Format นั้นๆ หรือต้องการใส่หมายเหตุ ของการเปลี่ยนแปลงข้อมูลการส่งของ ให้ Click ที่ฐป Note เพื่อใส่ Remark เมื่อทำการ Confirm แล้ว Status จะเปลี่ยนเป็น Y พื้นจะเป็นสีเขียว \*\*\*\*วันที่ ไม่ใส่ไม่ได้\*\*\*\*\*

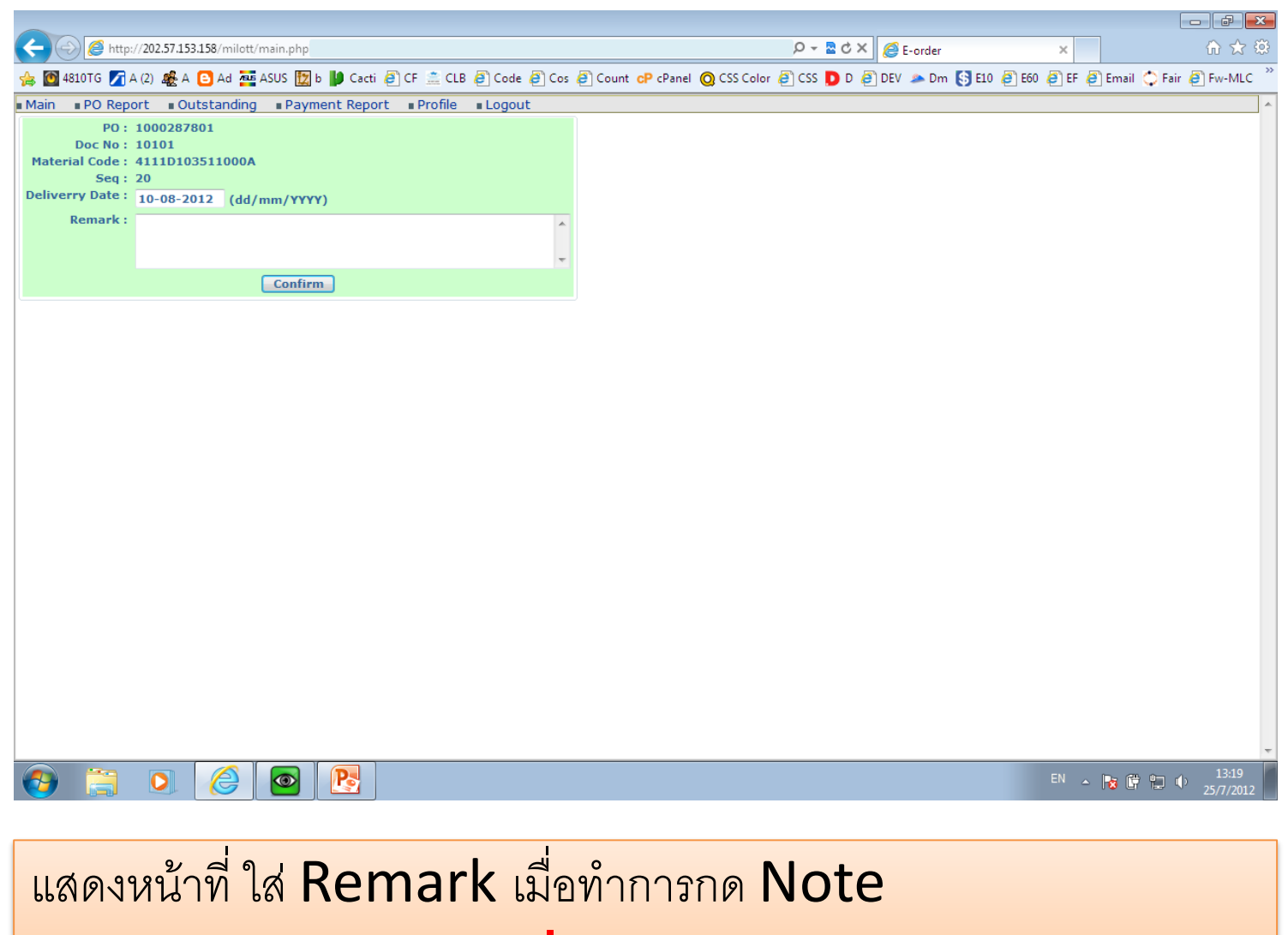

\*\*\*วันที่ไม่ใส่ไม่ได้\*\*\*

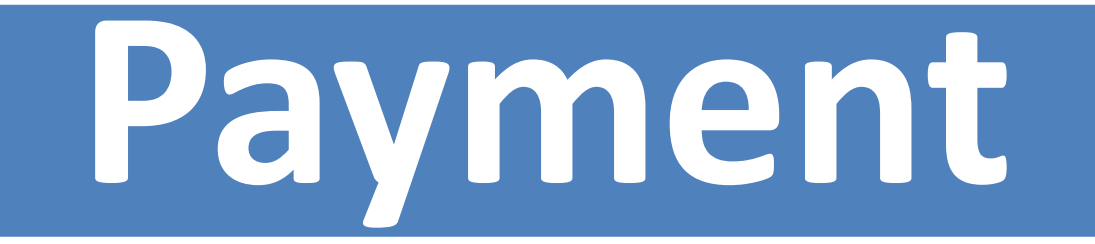

| C S Attp://202.57.153.158/milott/main.php?menu=po&report_type=PAYMEN                               | ・<br>P →  型  Ċ × <i>(i</i> ) E-order | ×                        | ि ☆ 戀           |
|----------------------------------------------------------------------------------------------------|--------------------------------------|--------------------------|-----------------|
| 🀅 🔯 4810TG 🏹 A (2) 🤹 A 🖸 Ad 🏧 ASUS 🗽 b 🔰 Cacti 🥘 CF 🚊 CLB 🕘 Code 🥘 Cos 🕘 Count 😋 CPanel 🥥 CSS Colo | r 🧃 CSS D D 🧃 DEV 🔈 Dm 🚯             | E10 🧃 E60 🧃 EF 🧃 Email 🖿 | 🔉 Fair 🧃 Fw-MLC |
| Main #PO Report #Outstanding #Payment Report #Profile #Logout                                      |                                      |                          |                 |
| Sort By New V Display 28 V Go.                                                                     |                                      |                          |                 |
| No. New ther PO Date Remark Supplier                                                               | Rec Datetime                         | Contact By               | CFM Status      |
| Total :0 Recorde [Page 1 / 0]                                                                      |                                      |                          |                 |
|                                                                                                    |                                      |                          |                 |
|                                                                                                    |                                      |                          |                 |
|                                                                                                    |                                      |                          |                 |
|                                                                                                    |                                      |                          |                 |
|                                                                                                    |                                      |                          |                 |
|                                                                                                    |                                      |                          |                 |
|                                                                                                    |                                      |                          |                 |
|                                                                                                    |                                      |                          |                 |
|                                                                                                    |                                      |                          |                 |
|                                                                                                    |                                      |                          |                 |
|                                                                                                    |                                      |                          |                 |
|                                                                                                    |                                      |                          |                 |
|                                                                                                    |                                      |                          |                 |
|                                                                                                    |                                      |                          |                 |
|                                                                                                    |                                      |                          |                 |
|                                                                                                    |                                      |                          |                 |
|                                                                                                    |                                      |                          |                 |
|                                                                                                    |                                      |                          |                 |
|                                                                                                    |                                      |                          |                 |
|                                                                                                    |                                      |                          |                 |
|                                                                                                    |                                      |                          |                 |
|                                                                                                    |                                      |                          |                 |
|                                                                                                    |                                      |                          |                 |
|                                                                                                    |                                      |                          |                 |
|                                                                                                    |                                      |                          | -               |
|                                                                                                    |                                      | FN . 🕞 🕮 (               | 13:21           |
|                                                                                                    |                                      | - 18 🖓 1                 | 25/7/2012       |

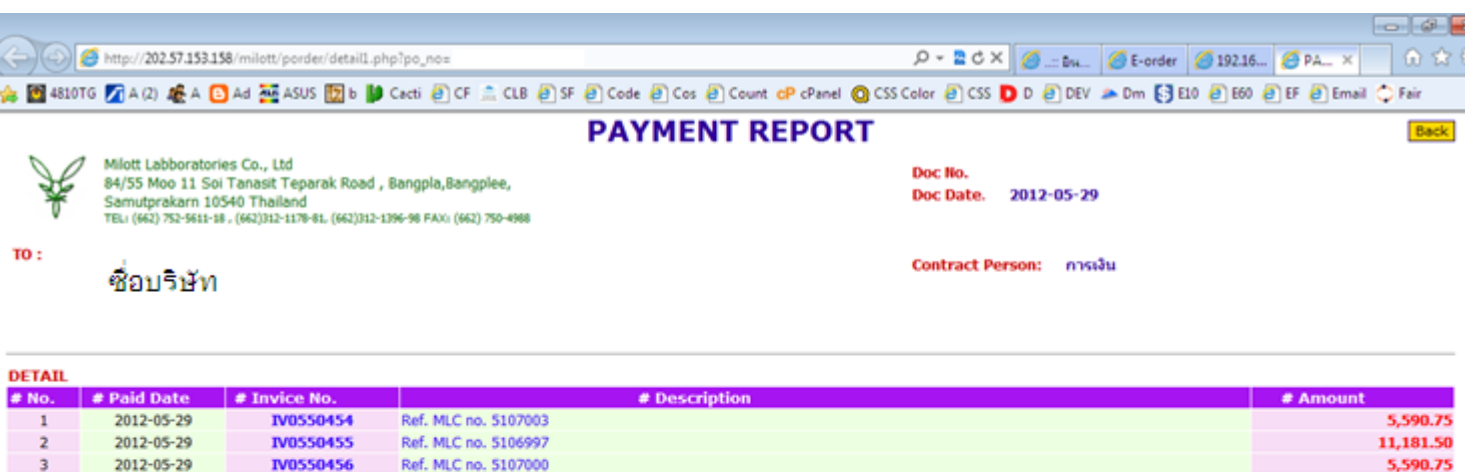

 2012-05-29
 IV0550456
 Ref. MLC no. 5107000
 5,590.75

 2012-05-29
 IV0550601
 Ref. MLC no. 5109448
 13,963.50

 2012-05-29
 IV0550756
 Ref. MLC no. 511748
 5,590.75

## Total Amount:(THB ) 41,917.25

EN - No 😥 🐨 🔶 1500

(หมายเหตุ : จำนวนเงินยังไม่ได้หักด่าธรรมเนียมธนาคาร)

This is an online computer generated copy. No signature is required. Please be advised to read General Condition of Purchase under link Purchase - General Terms of Purchase

Remark : Payment

4

5

Click To Print

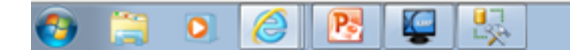

| C S Attp://202.57.153.158/milott/main.php?menu=sp⟨=th                                                                                                    | の 🚽 🗟 🖒 🗶 🦉 E-order                                                 | ×               | ⊕ ☆ 🌣              |
|----------------------------------------------------------------------------------------------------|---------------------------------------------------------------------|-----------------|--------------------|
| 👍 🔯 4810TG 🏹 A (2) 🤹 A 🕒 Ad 🔤 ASUS 🔯 b 🔰 Cacti 🥘 CF 🚊 CLB 🚑 Co                                                                                               | e 🗿 Cos 🗿 Count 😋 cPanel 🧕 CSS Color 🗿 CSS D D 🧧 DEV 🗻 Dm 🚯 E10 🦉 E | 60 🧃 EF 🧃 Email | 🗘 Fair 🗿 Fw-MLC 🎽  |
| Main PO Report Outstanding Payment Report Profile Log                                                                                                    | ut                                                                  |                 | A                  |
|                                                                                                    |                                                                     |                 |                    |
| ชื่อบริษัท : Derlin Asia Co., Ltd. *                                                                                                    |                                                                     |                 |                    |
| ประเภทสินค้าที่ผลิต : cosmetic *                                                                                                    |                                                                     |                 |                    |
| 1. ชื่อเจ้าของกิจการ : *                                                                                                    |                                                                     |                 |                    |
| <ol> <li>2. ทุนจดทะเบียน : 5,000,000 (B) *</li> </ol>                                                                                                    |                                                                     |                 |                    |
| 3. ปีที่ก่อตั้ง(พ.ศ.) : 2535 <b>*</b>                                                                                                    |                                                                     |                 |                    |
| 4. สถานที่ตั้ง :  บางหลี สมุทรปราการ *                                                                                                    |                                                                     |                 | _                  |
| 5. จำนวนพนักงานในโรงงาน : 50 คน *                                                                                                    |                                                                     |                 | =                  |
| จำนวนพนักงานในออฟฟิส : J12 คน *                                                                                                    |                                                                     |                 |                    |
| 6. ลูกค้าหลักของกิจการประมาณ 5 ราย                                                                                                    | (1)<br>(2)<br>(3)<br>(4)<br>(5)                                     |                 |                    |
| 7. บุคคลที่สามารถติดต่อได้ในกรณีฉุกเฉินในเรื่องการสั่งชื้อสินค้าเร่งด่วน?                                                                                    | àa                                                                  |                 |                    |
| เบอร์ที่สามารถติดต่อได้?                                                                                                    | 8888                                                                |                 |                    |
| 8. หากเกิดปัญหากรณีรถส่งสินค้าประสบอุบัติเหตุ หรือรถเสียระหว่างข่นส่ง บริษัทของ<br>ท่านมีแผนรองรับหรือไม่?                                                   | <ul> <li>มีแผนรองรับ</li> <li>ไม่มีแผนรองรับ</li> </ul>             |                 |                    |
| กรณีมีแผนรองรับปฏิบัติอย่างไร?                                                                                                    | มีรถสำรอง                                                           |                 |                    |
| 9. พนักงานจัดส่งสินค้าของท่านมีโทรศัพท์มือถือที่สามารถติดด่อไปเมื่อเกิดปัญหาหรือ<br>ไม่?                                                                     | ิดี มี ⊂ิไม่มี                                                      |                 |                    |
| กรณีที่จะดิดต่อขอเบอร์โทรศัพทใด้กับบุคคลใด?เบอร์โทรอะไร?                                                                                                    | Нга                                                                 |                 |                    |
| <ol> <li>ท่านมีวัตถุดิบที่มีแนวโน้มขาดตลาดตามฤดูกาลหรือไม่ ?</li> <li>ถ้ามีกรุณาทำเครื่องหมายในรายการวัตุดิบนั้นๆ ไปว่าเป็นตัวใดและระบุว่าจะมีแนว</li> </ol> | ดีมี 🗅 ไม่มี                                                        |                 |                    |
|                                                                                                    |                                                                     | EN 🔺 🈼 🛱        | 13:23<br>25/7/2012 |

หน้า Profile จะแสดงข้อมูลของแต่ละ Account ทั้งนี้ ต้องรบกวน Supplier ใส่ข้อมูล ให้สมบูรณ์ที่สุด

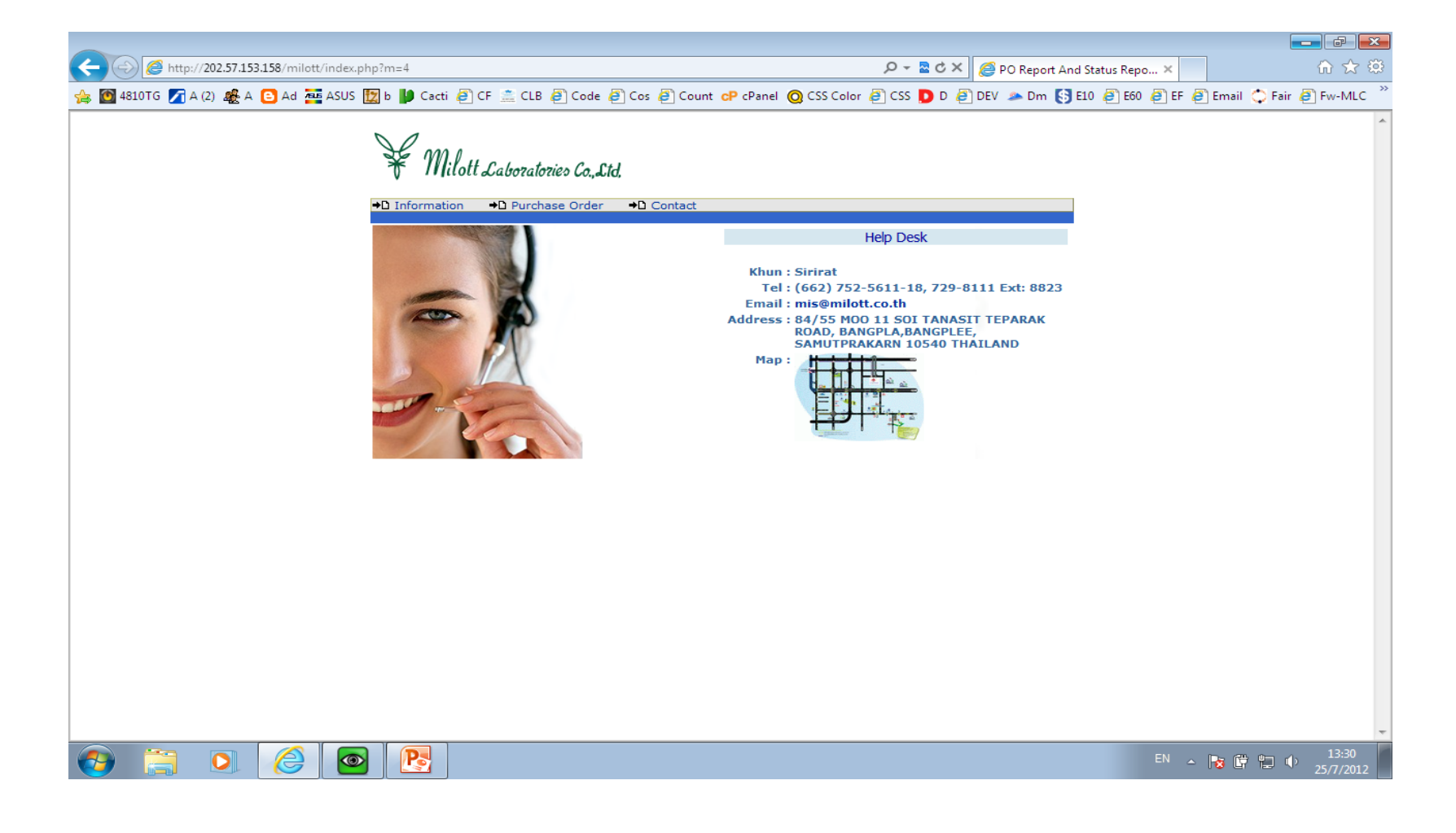

**Technical Support** 

## End.